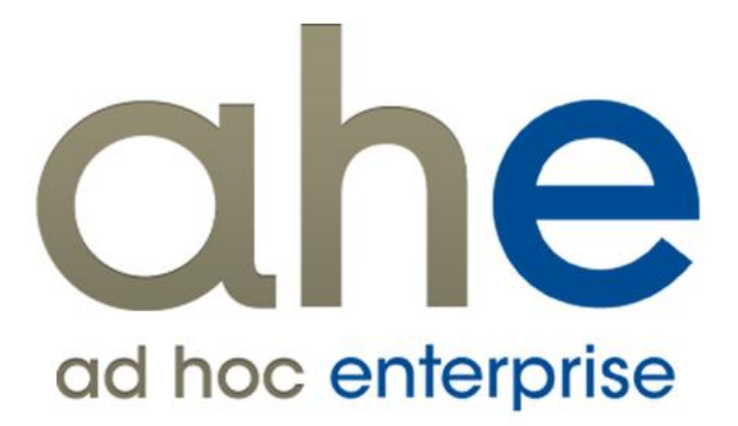

Piattaforma Applicativa Gestionale

Fast Patch 0174 Release 8.0

A partire dalla documentazione relativa alla FP n° 43 le immagini rappresentate sono relative alla nuova interfaccia grafica AHE 8.0 introdotta con FP n° 15.

### COPYRIGHT 2000 - 2015 by **ZUCCHETTI S.p.A.**

Tutti i diritti sono riservati. Questa pubblicazione contiene informazioni protette da copyright. Nessuna parte di questa pubblicazione può essere riprodotta, trascritta o copiata senza il permesso dell'autore.

#### TRADEMARKS

Tutti i marchi di fabbrica sono di proprietà dei rispettivi detentori e vengono riconosciuti in questa pubblicazione.

#### ZUCCHETTI S.p.A.

Sede Operativa di Aulla E-mail: market@zucchetti.it Sito Web: http://www.zucchetti.it

# Indice

| Note Funzionali Fast Patch 0174 per la Rel 8.0 | . 4 |
|------------------------------------------------|-----|
|                                                |     |

🗁 Split Payment - Contabilizzazione dei documenti emessi...... 5

# Note Funzionali Fast Patch 0174 per la Rel 8.0

# Split Payment - Contabilizzazione dei documenti emessi

Con l'introduzione del sistema del c.d. "Split Payment" i soggetti fornitori delle Pubbliche Amministrazioni devono registrare la fattura di vendita nei termini indicati dagli art. 23 e 24 del DPR 633/72 ma non devono computare come IVA a debito l'imposta indicata nella medesima, la quale, pertanto non parteciperà alla liquidazione periodica; gli stessi soggetti devono emettere regolarmente la fattura con le indicazioni prescritte dall'articolo 21 del medesimo decreto apponendo l'annotazione 'scissione dei pagamenti' sulla fattura stessa.

Per gestire tale novità normativa la procedura permette di automatizzare, in fase di contabilizzazione delle fatture emesse dal ciclo vendite, la scrittura di giroconto dal cliente (che rimane aperto solo per l'importo dell'imponibile) ad uno specifico conto iva sulle vendite che risulterà pertanto a saldo zero.

A tale scopo è stato introdotto un nuovo flag nell'archivio dei 'Tipi di pagamento' da utilizzarsi nell'emissione fattura con il sistema dello "Split Payment":

| Tipi di pagamento / Nuovo                                                                                                    |                |
|----------------------------------------------------------------------------------------------------|----------------|
| Codice Elenco Codice: Split Split Categoria:  Rimessa diretta Bonifico Anticipazioni /M.AV. R.I.D. Ricevuta bancaria Ri.Ba. Cambiale/tratta | Tipologia CBI: |

Fig. 1 - Dichiarazioni di intento

# ☑ Split payment

Flag che identifica il tipo pagamento dedicato agli importi iva nella c.d. scissione dei pagamenti

Come si evince dalla successiva immagine, il tipo pagamento 'Split Payment' è inserito nel dettaglio del codice pagamento da utilizzarsi per l'emissione delle fatture alle P.A. attribuendo allo stesso solo l'importo dell'iva:

| 🗐 Pa                                  | 📳 Pagamenti / Modifica                                         |      |            |                     |    |             |                               |            |           |          |      |   |
|---------------------------------------|----------------------------------------------------------------|------|------------|---------------------|----|-------------|-------------------------------|------------|-----------|----------|------|---|
| Gene                                  | Generali Elenco                                                |      |            |                     |    |             |                               |            |           |          |      |   |
| Codice: MANDA MANDATO DI PAGAMENTO PA |                                                                |      |            |                     |    |             |                               |            |           |          |      |   |
|                                       | % Maggior./sconto commerciale: 0,00 % Sconto finanziario: 0,00 |      |            |                     |    |             |                               |            |           |          |      |   |
| Va                                    | aluta: EUR                                                     | EU   | Sp         | oese di inc. vendit | e: | 0,00        | Sp                            | ese di inc | . acquist | to:      | 0,00 |   |
| Va                                    | aluta:                                                         |      | Sp         | oese di inc. vendit | e: | 0,00        | Sp                            | ese di inc | acquist   | to:      | 0,00 |   |
|                                       | Incas                                                          | sato | A []       | saldo               |    | Anno civile |                               | 📃 Fine     | e mese d  | ata part | enza |   |
| Dettag                                | glio pagamei                                                   | nto  |            |                     |    | Pa          | arametri                      |            |           |          |      |   |
| Rata                                  | Pagame                                                         | nto  | G.scadenza | Inizio scaden:      | za | Fine scader | lenza G.fisso Netto IVA Spese |            |           |          |      |   |
| 001                                   | Split                                                          | >    | 0          | Data fattura        | -  | Alla data   | -                             | 0          | 0         | 1        | 0    | * |
| 002                                   | Bonifico                                                       | >    | 30         | Data fattura        | -  | Alla data   | -                             | 0          | 1         | 0        | 1    |   |
| -                                     |                                                                |      |            |                     |    |             |                               |            |           |          |      |   |
| -                                     |                                                                |      |            |                     |    |             |                               |            |           |          |      |   |
|                                       |                                                                |      |            |                     |    |             |                               |            |           |          |      | - |
|                                       |                                                                |      |            |                     |    |             |                               |            |           |          |      |   |
|                                       |                                                                |      |            |                     |    |             |                               |            |           |          |      |   |
|                                       | Data validità: / / Data obsolescenza: / /                      |      |            |                     |    |             |                               |            |           |          |      |   |
|                                       |                                                                |      |            |                     |    |             |                               |            |           |          |      |   |

Fig. 2 - Pagamenti - Mandato di pagamento a Pubblica Amministrazioni

Qualora si voglia attribuire un importo diverso dall'iva sulla rata di tipo 'Split payment' la procedura, in fase di conferma, restituisce il seguente messaggio di warning bloccante:

| ad hoc ENTERPRISE |                                                                                       |  |  |  |  |  |  |  |  |
|-------------------|---------------------------------------------------------------------------------------|--|--|--|--|--|--|--|--|
| <b></b>           | Errore: Sulla tipologia pagamento split payment deve essere valorizzata<br>solo l'IVA |  |  |  |  |  |  |  |  |
|                   | ОК                                                                                    |  |  |  |  |  |  |  |  |

Fig. 3 - Pagamenti - Warning bloccante

Analogamente, un messaggio di avviso bloccante sarà restituito qualora si vogliano inserire più di una rata con split payment attivo nel codice pagamento:

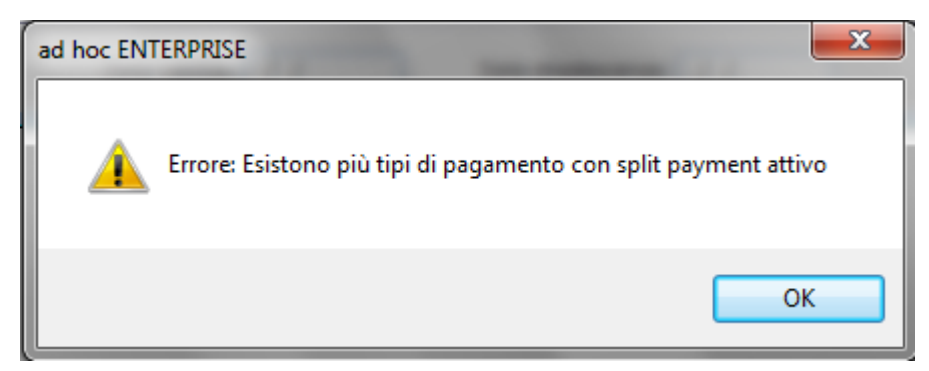

Fig. 4 - Pagamenti - Warning bloccante

Inoltre, in presenza di almeno una rata con split payment attivo, non risulta possibile attivare il flag Incassato' nell'archivio dei Pagamenti.

| 📕 Pag  | jamenti / Mo                                                   | difica |            |                      |                     |                                   |          |  |  |  |  |
|--------|----------------------------------------------------------------|--------|------------|----------------------|---------------------|-----------------------------------|----------|--|--|--|--|
| Gener  | Generali Elenco                                                |        |            |                      |                     |                                   |          |  |  |  |  |
| Codi   | Codice: MANDA MANDATO DI PAGAMENTO PA                          |        |            |                      |                     |                                   |          |  |  |  |  |
|        | % Maggior./sconto commerciale: 0,00 % Sconto finanziario: 0,00 |        |            |                      |                     |                                   |          |  |  |  |  |
| Val    | luta: EUR 👂                                                    | EU     | Sp         | ese di inc. vendite: | 0,00                | Spese di inc. acquisto:           | 0,00     |  |  |  |  |
| Val    | luta:                                                          | •      | Sp         | ese di inc. vendite: | 0,00                | Spese di inc. acquisto:           | 0,00     |  |  |  |  |
|        | V Incas                                                        | sato   | <b>A</b>   | saldo                | Anno civile         | Fine mese data                    | partenza |  |  |  |  |
| Dettag | lio pagamen                                                    | ito    |            |                      |                     | Parametri                         |          |  |  |  |  |
| Rata   | Pagamer                                                        | nto    | G.scadenza | ad hoc ENTERPRI      | ISE                 | and the set of                    | ×        |  |  |  |  |
| 001    | Split                                                          | ۷      | 0          |                      |                     |                                   |          |  |  |  |  |
| 002    | Bonifico                                                       | ≥      | 30         | A Error              | e: Il flag incassat | to non è attivabile se nel dettac | alio     |  |  |  |  |
|        |                                                                |        | _          | 📕 🤼 èpre             | esente una rata o   | con tipologia pagamento split     | payment  |  |  |  |  |
|        |                                                                |        | -          |                      |                     |                                   |          |  |  |  |  |
|        |                                                                |        | _          |                      |                     |                                   |          |  |  |  |  |
| OK OK  |                                                                |        |            |                      |                     |                                   |          |  |  |  |  |
|        | Data validità: / / Data obsolescenza: / /                      |        |            |                      |                     |                                   |          |  |  |  |  |
|        |                                                                |        |            | bata valiata.        |                     |                                   |          |  |  |  |  |

Fig. 5 - Pagamenti - Warning bloccante

Altra implementazione ha riguardato i parametri utilizzati dalla procedura in fase di contabilizzazione dei documenti di vendita per una corretta gestione del giroconto, a tale scopo nelle "Contropartite e vincoli" sono stati inseriti due nuovi campi:

| Contropartite e vincoli              |                                                                                |                  |
|--------------------------------------|--------------------------------------------------------------------------------|------------------|
| Vendite Acquisti Incassi/pagamenti A | nalitica Contenzioso Interessi di mora Parametri rischio Contratti obiettivo ( | Giroconto IVA    |
| Azienda:                             | DEMO Azienda Dimostrativa AHE                                                  |                  |
| Spese bancarie:                      | SPESE BANC Spese bancarie                                                      |                  |
| Sconto tratta:                       | SPESE BANC Spese bancarie                                                      |                  |
| Interessi deb. L.F.:                 | INT.DEB. L.F. 🚯 Interessi debitori linee finanziamento                         |                  |
| Sconto finanziario:                  | ABB PASS Abbuoni passivi                                                       |                  |
| Spese incasso:                       | RECUPERO SPESE 🚯 Recupero spese                                                | Cod.IVA: 21      |
| Spese imballo:                       | RECUPERO SPESE Recupero spese                                                  | Cod.IVA: 21      |
| Spese trasporto:                     | RECUPERO SPESE Recupero spese                                                  | Cod.IVA: 21      |
| Spese bolli:                         | RECUPERO SPESE Recupero spese                                                  | Cod.IVA: ESC15 > |
| Crediti v/dienti:                    | >                                                                              |                  |
| Articolo per riferim.:               | • •                                                                            |                  |
| Caus. storno split payment:          | RIS Riscossione fattura                                                        |                  |
| Conto storno split payment:          | IVA SPLIT                                                                      |                  |
| Causale ritenute:                    | RILRI 🔊 Rilevamento ritenuta                                                   |                  |
| Conto transito rit.:                 | ERARIO C RIT SU 🚯 Erario Conto Ritenute Subite                                 |                  |
| Causale saldaconto:                  | RIS Riscossione fattura                                                        |                  |
| Causale giroconto:                   | GIROC > Giroconto                                                              |                  |
| Credito v/erario:                    | ERARIO RIT Erario conto Ritenute da versare                                    |                  |
| Fuori campo IVA:                     | FCIVA Fuori campo iva                                                          | ]                |

Fig. 6 - Contropartite e vincoli

### Caus. storno split payment

Identifica la causale contabile di riga (di tipologia 'saldaconto') che la procedura utilizzerà nel giroconto in fase di contabilizzazione della fattura di tipo split payment.

### Conto storno split payment

Identifica il conto contabile di storno in cui riportare il conto contabile a cui viene girato il controvalore dell'iva (split payment) fatturato alla Pubblica Amministrazione.

In fase di contabilizzazione documenti ciclo vendite la procedura verificherà se al documento è associata una causale contabile che ha attivo il flag: "scissione pagamenti":

| 📕 Cau  | E Causali contabili / Modifica                                                 |             |              |                    |            |                              |            |             |           |                 |          |  |
|--------|--------------------------------------------------------------------------------|-------------|--------------|--------------------|------------|------------------------------|------------|-------------|-----------|-----------------|----------|--|
| Gener  | Generale Traduzioni Dati DocFinance Elenco                                     |             |              |                    |            |                              |            |             |           |                 |          |  |
| Codic  | e: EF_SP                                                                       | Emissione   | fattura spli | t payment          |            | Stato:                       | Confermat  | 0 💌         | Agg. cont | .: Nessuno      | -        |  |
| Rif    | Riferim.: Clienti 🔽 🔽 Docum.obbligatorio 🗌 Assestamento 🗐 Gestisce le ritenute |             |              |                    |            |                              |            |             |           |                 |          |  |
| Pa     | artite: Crea                                                                   | •           | Compe        | tenza<br>apalitica | Ap         | ertura conti<br>iugura conti |            | o ritenute  | amonti    |                 |          |  |
|        |                                                                                |             | W HOVIN.     | anailuca           |            |                              |            | ussione pag | ameriu    |                 |          |  |
| Regis  | tro IVA                                                                        | Num         | Tipo do      | cumento            | Import     | o cli/for                    | Sez. di/fo | or          |           |                 |          |  |
| Vend   | lite                                                                           | -           | Fattur       | 3                  | Impor      | ibile+IVA 🔹                  | Dare       | •           | Numerazio | one documento   |          |  |
| Cont   | ropartita: IV                                                                  | A SPLIT     | > 1          | VA VEND.PA SPL     | ΙΤ ΡΑΥΙ    | MENT                         |            |             | Serie:    | Per data        | -        |  |
| Not    | e in reg.IVA                                                                   | <b>V</b>    | Controllo un | ivocità 📃 Es       | igib.diffe | erita                        |            |             | Numerazio | one protocollo  |          |  |
| Reg    | gime del marg                                                                  | jine        |              |                    |            |                              |            |             | Serie:    | Non gestita     | •        |  |
| Dati c | espiti                                                                         | [           | Movimenti    | cespiti            |            |                              |            |             |           |                 |          |  |
| Cod.I  | VA                                                                             | Descrizione | <u></u>      | Conto IVA          |            | Tipo registro                | TVA        | N.reg.      | %Ind.     | Conto inde      | traibile |  |
| 22PA   | > IVA 22                                                                       | 2 % PA SPLI | гр.          | IVA SPLIT          | ∢          | Vendite                      |            | 1           | 0         | Conto inde      |          |  |
| 1      |                                                                                |             |              |                    |            | renance                      |            |             |           |                 |          |  |
|        |                                                                                |             |              |                    |            |                              |            |             |           |                 |          |  |
|        |                                                                                |             |              |                    |            |                              |            |             |           |                 |          |  |
|        |                                                                                |             |              | 1                  |            |                              |            | 1           |           |                 |          |  |
|        |                                                                                |             |              |                    |            |                              |            |             |           |                 |          |  |
| Tipo   | C                                                                              | onto        | 1            | Descr              | izione     |                              | D/A        | Automat     | Partite   | Causale di riga |          |  |
| G      |                                                                                | 2           |              |                    | INT        |                              | 0          | + Int 🔻     | Crea 💌    | ^ <u>S</u>      |          |  |
| G      | VEN ACC E                                                                      | ST 👂        | Vendite a    | ccessori estero    |            |                              | A          | -Dec ▼      | No 🔻      |                 |          |  |
|        |                                                                                |             |              |                    |            |                              |            | 7 600 1 1   |           | -               |          |  |
|        | Data validità: / / Data obsolescenza: / /                                      |             |              |                    |            |                              |            |             |           |                 |          |  |
|        |                                                                                |             |              |                    |            |                              | ,          |             |           | 11              |          |  |

Fig. 7 - Causale contabile

| 📕 Causali documenti / No | 000                                                       |                                   |
|--------------------------|-----------------------------------------------------------|-----------------------------------|
| Documento Dati aggiunti  | vi Origini Report Tree view flusso Dati DocFinance Elenco |                                   |
| Tipo documento:          | FAPA Fattura accompagnatora attiva PA                     | Partecipa al rischio              |
| Ciclo:                   | Vendite Categoria: Fattura                                | Controlla il rischio              |
| Intestazione:            | Cliente Serie:                                            | Genera provvigioni                |
| Fattura differita:       | Altro documento   Protocollo: Da cau, contabile           | Gen. doc. costo provvigioni       |
| Raggruppamento:          | 1 Sconti/maggiorazioni utilizzati: 4                      | Dati accompagnatori               |
| Causale magazzino:       | VEN Documento di vendita                                  | Packing List                      |
| Magazzinor               |                                                           | Data trasporto     Ora trasporto  |
| Aspetta esteriorea       |                                                           | Import dati accomp.               |
| Aspetto estenore:        |                                                           | Documento rifiutato               |
| Causale contabile:       | EF_SP Emissione fattura split payment                     | Modifica valore                   |
|                          | 🔲 Inizializza conto di contab.                            | Prospetto ven \acq                |
|                          |                                                           | Rate per data evasione            |
| Cash flow:               | Positivo Conformità: Non gestita                          | Prezzo default U.P.V.             |
| Rivalorizzazione:        | Rivalorizza                                               | Date rich. consegna               |
| s                        | tato documenti generati da piano di spedizione:           | Contratto tassativo               |
| -                        |                                                           | Ricalcolo prezzi/sconti           |
|                          | Nessuno                                                   | Movim. unità logistica            |
| Sp                       | ese di incasso Spese di imballo Spese di trasporto        | Controllo dati banca intestatario |
| Se                       | leziona codice di ricerca in base all'intestatario        | Modifica descrizione articolo     |
|                          |                                                           | Biocca documenti evasi            |
|                          |                                                           |                                   |
| Ca                       | I. spese imballo Metodo calc. spese imballo:              |                                   |
| Ca                       | I. spese trasporto Metodo calc. spese trasporto:          | Listini                           |
|                          |                                                           |                                   |

Fig. 8 - Causale documento

Se la causale documento risulta associata ad una causale contabile che ha attivo il flag "Scissione pagamento" e tra le rate delle scadenze è presente una rata con tipo pagamento che presenta attivo il flag: "Split payment":

| 🗾 Tipi di pagamer | nto / Nuovo                                                                                                    |                |
|-------------------|----------------------------------------------------------------------------------------------------|----------------|
| Codice Elenco     |                                                                                                    |                |
| Codice:           | Split Split                                                                                                    |                |
| Categoria:        | <ul> <li>Rimessa diretta</li> <li>Bonifico</li> <li>Anticipazioni /M.AV.</li> <li>R.I.D.</li> <li>Ricevuta bancaria</li> <li>Ri.Ba.</li> <li>Cambiale/tratta</li> </ul> | Tipologia CBI: |

Fig. 9 - Tipo pagamento

| E Pagamenti / Modifica                |                                                                |     |            |                     |    |               |                         |            |           |          |      |   |
|---------------------------------------|----------------------------------------------------------------|-----|------------|---------------------|----|---------------|-------------------------|------------|-----------|----------|------|---|
| Generali Elenco                       |                                                                |     |            |                     |    |               |                         |            |           |          |      |   |
| Codice: MANDA MANDATO DI PAGAMENTO PA |                                                                |     |            |                     |    |               |                         |            |           |          |      |   |
|                                       | % Maggior./sconto commerciale: 0,00 % Sconto finanziario: 0,00 |     |            |                     |    |               |                         |            |           |          |      |   |
| Va                                    | luta: EUR 👂                                                    | EU  | Sp         | oese di inc. vendit | e: | 0,00          | Sp                      | ese di inc | . acquist | to:      | 0,00 |   |
| Va                                    | iluta:                                                         | )   | Sp         | oese di inc. vendit | e: | 0,00          | Sp                      | ese di inc | . acquist | to:      | 0,00 |   |
|                                       | Incase                                                         | ato | A          | saldo               |    | Anno civile   |                         | 📃 Fine     | mese d    | ata part | enza |   |
| Dettag                                | jlio pagamen                                                   | to  |            |                     |    | Para          | netri                   | i          |           |          |      |   |
| Rata                                  | Pagamen                                                        | to  | G.scadenza | Inizio scaden:      | za | Fine scadenza | G.fisso Netto IVA Spese |            |           |          |      |   |
| 001                                   | Split                                                          | >   | 0          | Data fattura        | -  | Alla data     | •                       | 0          | 0         | 1        | 0    | • |
| 002                                   | Bonifico                                                       | >   | 30         | Data fattura        | -  | Alla data     | -                       | 0          | 1         | 0        | 1    |   |
| -                                     |                                                                |     |            |                     |    |               |                         |            |           |          |      |   |
| -                                     |                                                                |     |            |                     |    |               |                         |            |           |          |      |   |
| -                                     |                                                                |     |            |                     |    |               |                         |            |           |          |      | - |
|                                       |                                                                |     |            |                     |    |               |                         |            |           |          |      |   |
|                                       |                                                                |     |            |                     |    |               |                         |            |           |          |      |   |
|                                       | Data validità: / / Data obsolescenza: / /                      |     |            |                     |    |               |                         |            |           |          |      |   |

Fig. 10 - Pagamento

In fase di contabilizzazione, di un documento che presenta queste caratteristiche, in coda alla registrazione contabile, con cambio di causale di riga (utilizzando quella citata nelle contropartite e vincoli come "Causale storno split payment"), viene operata la scrittura di giroconto di saldaconto del cliente per la partita relativa all'iva e accredito del conto di storno specificato nelle contropartite e vincoli.

La registrazione contabile prodotta dalla procedura sarà la seguente:

| Elenco                                                                                                    |                   |                |                 |            |               |             |          |            |  |
|----------------------------------------------------------------------------------------------------|-------------------|----------------|-----------------|------------|---------------|-------------|----------|------------|--|
| Reg. n.:       1 / 0       Del:       24/02/2015       Esercizio:       2015       Valuta di conto:       EU       Stato:       Provvisorio         Causale:       EF_SP       Emissione fattura split payment       Note: |                   |                |                 |            |               |             |          |            |  |
| REGIONE TOSC                                                                                                    | Reg               | istrazioni IVA | Competen        | za IVA: 24 | /02/2015 Pl   | afond: 24/0 | 2/2015   | ;          |  |
| Regione Toscana                                                                                                    |                   | od.IVA         | Imponibile      | Im         | posta         | Reg.IVA     | Ν.       | %Ind.      |  |
| Diazza Signoria 776                                                                                                    | <mark></mark> ₽22 | PA 🕑           | 1.000,00 💌      |            | 220,00 💌      | Ven =vei 🔻  | 1        | <u>^</u> 0 |  |
| 50000                                                                                                    | <b>\$</b> 0       |                |                 |            |               |             |          |            |  |
| Valuta FUR Cambia                                                                                                    | Automat.          |                |                 |            |               |             |          |            |  |
|                                                                                                    | 1,00000           |                | 1.000,00        |            | 220,00        | Omagg.:     | No       | -          |  |
| Importo in Valuta:                                                                                                    | 0,00              | Descr. : IVA 2 | 2 % PA SPLIT P. |            |               | L           |          |            |  |
| Pag.: Rimessa diretta 30, 60 GG DF                                                                                                    |                   |                |                 |            |               |             |          |            |  |
| Registrazioni contabili                                                                                                    |                   |                | 1               |            |               |             |          |            |  |
| Riga Tipo Conto                                                                                                    | Descrizio         | ne             | DARE            |            | AVER          | E           | Partite  |            |  |
| ► 10 C * REGIONE TOSC ► Re                                                                                                    | gione Toscana     |                | 1.2             | 20,00 💌    |               | 0,00 💌      | C        | Righe      |  |
| 20 G * IVA SPLIT VIV                                                                                                    | A VEND.PA SPLIT   | F PAYMENT      |                 | 0,00 💌     | 220,00 🗷      |             | N        |            |  |
| 30 G WVEN ACC EST Ve                                                                                                    | ndite accessori e | stero          |                 | 0,00 🛎     | 1             | .000,00 🔳   | N        |            |  |
|                                                                                                    | A VEND.PA SPLI    | I PAYMEN I     | 2               | 20,00 🖷    | ),00 🕷 0,00 🕷 |             |          | C./Costo   |  |
| SU C MREGIONE TOSC MREGIONE TOSCANA 0,00 M 220,00 M S                                                                                                    |                   |                |                 |            | 5             | Ě           |          |            |  |
|                                                                                                    |                   |                |                 |            |               |             |          | + Partite  |  |
|                                                                                                    | ancio:            | 0.0000         |                 | 1 440 00   |               | 1 440 0     | 0        | 13         |  |
| INANDA TO DI PAGAMENTO PA                                                                                                    |                   | 0,00000        |                 | 1.440,00   |               | 1.440,0     | <u> </u> | Schede     |  |
|                                                                                                    | Inizio co         | mpetenza: /    | /               | Fine       | e competenza: | 11          |          |            |  |

Fig. 11 - Registrazione contabile.

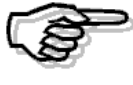

Precisiamo che in fase di contabilizzazione di fatture di tipologia split payment, la procedura ,nel calcolo delle rate scadenze, non considera l'eventuale attivazione del flag Accorpa Acconti presente in anagrafica cliente.

# **ESEMPIO**

Creata nuova tipologia di pagamento con attivo il flag: "Split payment":

| 🗾 Tipi di pagamento /                                             | ' Nuovo                                                                                                    |  |
|-------------------------------------------------------------------|----------------------------------------------------------------------------------------------------|--|
| Codice Elenco                                                     |                                                                                                    |  |
| Codice: Spli                                                      | it Split                                                                                                    |  |
| Categoria:<br>B<br>C<br>R<br>R<br>R<br>C<br>R<br>C<br>R<br>C<br>C | timessa diretta<br>Sonifico<br>Anticipazioni /M.AV.<br>Tipologia CBI:<br>Σ.I.D.<br>Ricevuta bancaria<br>Ri.Ba.<br>Cambiale/tratta |  |

Fig. 12 - Tipi pagamento

Creata una nuova modalità di pagamento che utilizza la tipologia appena creata per sommare i soli importi iva del documento:

| 🗐 Pag  | 🗐 Pagamenti / Modifica                                         |      |            |                      |      |               |                         |         |        |          |       |   |
|--------|----------------------------------------------------------------|------|------------|----------------------|------|---------------|-------------------------|---------|--------|----------|-------|---|
| Gener  | Generali Elenco                                                |      |            |                      |      |               |                         |         |        |          |       |   |
| Codi   | Codice: MANDA MANDATO DI PAGAMENTO PA                          |      |            |                      |      |               |                         |         |        |          |       |   |
|        | % Maggior./sconto commerciale: 0,00 % Sconto finanziario: 0,00 |      |            |                      |      |               |                         |         |        |          |       |   |
| Va     | luta: EUR 👂                                                    | EU   | Sp         | oese di inc. vendite | :: [ | 0,00          | Spese di inc. acquisto: |         |        | 0,00     |       |   |
| Va     | luta:                                                          |      | Sp         | oese di inc. vendite | : [  | 0,00          | Spese di inc. acquisto: |         |        | :0:      | 0,00  |   |
|        | Incas                                                          | sato | A []       | saldo                |      | Anno civile   |                         | 📃 Fine  | mese d | ata part | enza  |   |
| Dettag | ilio pagamen                                                   | ito  |            |                      |      | Para          | metri                   | i       |        |          |       |   |
| Rata   | Pagamer                                                        | nto  | G.scadenza | Inizio scadenza      | а    | Fine scadenza |                         | G.fisso | Netto  | IVA      | Spese |   |
| 001    | Split                                                          | >    | 0          | Data fattura         | •    | Alla data     | •                       | 0       | 0      | 1        | 0     | - |
| 002    | Bonifico                                                       | Þ    | 30         | Data fattura         | •    | Alla data     | -                       | 0       | 1      | 0        | 1     |   |
| -      |                                                                |      |            |                      |      |               |                         |         |        |          |       |   |
|        |                                                                |      |            |                      |      |               |                         |         |        |          |       |   |
|        |                                                                |      |            |                      |      |               |                         |         |        |          |       | - |
|        | 1                                                              |      | 1          | I                    |      | 1             |                         | 1       |        |          | 1     |   |
|        |                                                                |      |            |                      |      |               |                         |         |        |          |       | _ |
|        | Data validità: / / Data obsolescenza: / /                      |      |            |                      |      |               |                         |         |        |          |       |   |
|        |                                                                |      |            |                      |      |               |                         |         |        |          |       |   |

Fig. 13 - Pagamento

All'interno dell'archivio "Contropartite e vincoli", sfruttando i nuovi campi, aggiunta:

- Causale di storno split payment
- e
  - Conto storno split payment

Nel primo deve essere riportata una causale contabile, di tipologia "saldaconto", che la procedura utilizzerà, come causale di riga, nel giroconto di storno dell'iva.

Mentre il conto di storno split payment deve essere citato un conto contabile, di tipologia "generica", a cui viene girato il controvalore dell'iva (split payment) fatturato alla pubblica amministrazione.

| 🗐 Contropartite e vincoli            |                                                                                            | - • • |
|--------------------------------------|--------------------------------------------------------------------------------------------|-------|
| Vendite Acquisti Incassi/pagamenti A | nalitica Contenzioso Interessi di mora Parametri rischio Contratti obiettivo Giroconto IVA |       |
| Azienda:                             | DEMO Azienda Dimostrativa AHE                                                              |       |
| Spese bancarie:                      | SPESE BANC Spese bancarie                                                                  |       |
| Sconto tratta:                       | SPESE BANC   Spese bancarie                                                                |       |
| Interessi deb. L.F.:                 | INT.DEB. L.F.                                                                              |       |
| Sconto finanziario:                  | ABB PASS Abbuoni passivi                                                                   |       |
| Spese incasso:                       | RECUPERO SPESE Recupero spese Cod.IVA: 21                                                  |       |
| Spese imballo:                       | RECUPERO SPESE Recupero spese Cod.IVA: 21                                                  | >     |
| Spese trasporto:                     | RECUPERO SPESE Recupero spese Cod.IVA: 21                                                  |       |
| Spese bolli:                         | RECUPERO SPESE Recupero spese Cod.IVA: ESC                                                 | 15 🕨  |
| Crediti v/dienti:                    |                                                                                            |       |
| Articolo per riferim.:               | •                                                                                          |       |
| Caus. storno split payment:          | RIS Riscossione fattura                                                                    |       |
| Conto storno split payment:          | IVA SPLIT                                                                                  |       |
| Causale ritenute:                    | RILRI 🔊 Rilevamento ritenuta                                                               |       |
| Conto transito rit.:                 | ERARIO C RIT SU Erario Conto Ritenute Subite                                               |       |
| Causale saldaconto:                  | RIS Riscossione fattura                                                                    |       |
| Causale giroconto:                   | GIROC  Giroconto                                                                           |       |
| Credito v/erario:                    | ERARIO RIT Erario conto Ritenute da versare                                                |       |
| Fuori campo IVA:                     | FCIVA Fuori campo iva                                                                      |       |

Fig. 14 - Contropartite e vincoli

Creare una causale contabile dedicata alla casistica dello split payment in cui risulta attivo il Flag: "Scissione pagamenti":

| 🗾 Cau | ısali contabili / Modific          | a        |               |                  |       |                    |          |                 |              |                 |          | x |
|-------|------------------------------------|----------|---------------|------------------|-------|--------------------|----------|-----------------|--------------|-----------------|----------|---|
| Gener | <mark>ale</mark> Traduzioni Dati I | DocF     | inance E      | enco             |       |                    |          |                 |              |                 |          |   |
| Codic | e: EF_SP Emissio                   | one f    | attura split  | t payment        |       | Stato: Co          | nfermat  | 0 💌             | Agg. cont.   | · Nessuno       | -        |   |
| Rif   | erim.: <i>Clienti</i>              | •        | Docum.        | obbligatorio     | As    | sestamento         | <b>G</b> | estisce le rite | enute        |                 |          |   |
| P     | artite: Crea                       | -        | Compet        | tenza            | Ap    | ertura conti       |          | o ritenute      | menti        |                 |          |   |
|       |                                    |          | V HOVIII.     | ananuca (        |       |                    | <u> </u> | cissione paga   | ineria       |                 |          |   |
| Regis | tro IVA N                          | lum.     | Tipo doo      | umento Im        | port  | o cli/for S        | ez. di/f | or              | 1            |                 |          |   |
| Vend  | lite 🔹                             | 1        | Fattura       | • • 1            | mpor  | nibile+IVA 💌       | Dare     | •               | Numerazio    | ne documento    |          |   |
| Cont  | ropartita: IVA SPLIT               |          | ► I           | VA VEND.PA SPLIT | PAY   | MENT               |          |                 | Serie:       | Per data        | -        |   |
| Not   | e in rea.IVA                       | <b>V</b> | Controllo uni | ivocità 🔲 Esigib | .diff | erita              |          |                 | Numerazio    | ne protocollo   |          |   |
| Re    | oime del margine                   |          |               | ·····            |       |                    |          |                 | Serie:       | Non gestita     | -        |   |
|       |                                    |          | 7             |                  |       |                    |          |                 |              |                 |          |   |
| Datio | espiti                             |          | Movimenti     | cespiti          |       |                    |          |                 |              |                 |          |   |
| Cod.I | VA Descrizi                        | ione     |               | Conto IVA        | _     | Tipo registro IVA  | 1        | N.reg.          | %Ind.        | Conto inde      | traibile |   |
| 22PA  | ▶ IVA 22 % PA SP                   | LIT      | Ρ.            | IVA SPLIT        |       | Vendite            | -        | 1               | 0            |                 | >        | ^ |
| -     |                                    |          |               |                  |       |                    |          |                 |              |                 |          |   |
| -     |                                    |          |               |                  |       |                    |          |                 |              |                 |          |   |
| -     |                                    |          |               |                  |       |                    |          |                 |              |                 |          | ÷ |
|       |                                    |          |               |                  |       |                    |          |                 |              |                 |          |   |
| Tipo  | Conto                              |          |               | Descrizio        | ne    |                    | D/A      | Automat         | Partite      | Causale di riga |          |   |
| C     |                                    | ≥        |               |                  |       |                    | D        | + Int 🔻 (       | Crea 🔻       | × (5            |          |   |
| G     | IVA SPLIT                          | ≥        | IVA VEND      | PA SPLIT PAYMEN  | Г     |                    | Α        | -Dec 🔻 1        | Vo 🔻         | >               |          |   |
| G     | VEN ACC EST                        | ۷        | Vendite a     | ccessori estero  |       |                    | Α        | T tot 🔻 🖊       | Vo 🔻         | >               |          |   |
| 1     |                                    |          |               |                  |       |                    |          |                 |              | <b>T</b>        |          |   |
|       |                                    |          |               |                  |       | Data validità: / / |          | Da              | ata obsolesc | enza: / /       |          |   |
|       |                                    |          |               |                  |       |                    |          | _               |              |                 | _        |   |

Fig. 15 - Causale contabile

Creare una nuova causale documento a cui associare la causale contabile sopra citata:

| 🗾 Causali documenti / No              | ovo                                |                         |                                           |                            |                  |             |                                                                                                    |
|---------------------------------------|------------------------------------|-------------------------|-------------------------------------------|----------------------------|------------------|-------------|----------------------------------------------------------------------------------------------------|
| Documento Dati aggiunti               | vi Origini                         | Report Tre              | e view flusso Dat                         | i DocFinano                | <b>te</b> Elenco |             |                                                                                                    |
| Tipo documento:                       | FAPA                               | Fattura acco            | ompagnatora attiv                         | a PA                       |                  |             | Partecipa al rischio                                                                                                    |
| Cido:<br>Intestazione:                | Vendite                            | •                       | Categoria:                                | Fattura                    |                  | ▼<br>Serie: | Controlla il rischio                                                                                                    |
| Fattura differita:                    | Altro docume                       | ento                    | Protocollo:                               |                            | a cau, contabile | •           | Gen. doc. costo provvigioni                                                                                                    |
| Raggruppamento:<br>Causale magazzino: | 1<br>VEN                           | Sconti/mag<br>Documento | ggiorazioni utilizzati:<br>di vendita     | 4                          |                  |             | Date prev. evasione     Packing List     Data trasporto                                                                                                    |
| Magazzino:                            | AU 👂                               |                         |                                           | Magaz                      | zino collegato:  | >           | V Ora trasporto                                                                                                    |
| Causale contabile:                    | EF_SP                              | Emssione fa             | attura split paymer                       | nt                         | za conto di cont | tab.        | Documento riflutato<br>Agg.imp.let.intento<br>Modifica valore<br>Prospetto ven \acq                                                                                 |
| Cash flow:<br>Rivalorizzazione:       | Positivo                           | •                       | Conformità:                               | Non gesti                  | ita 🗌            | -           | Rate per data evasione Prezzo default U.P.V. Date rich. consegna                                                                                                    |
| s                                     | tato document                      | ti generati da          | piano di spedizione:<br>Controllo prezzo: | Conferma<br>Nessuno        | ato [            | •           | Vendita su listino<br>Contratto tassativo<br>Ricalcolo prezzi/sconti<br>Movim. unità logistica                                                                      |
| Se                                    | ese di incasso<br>leziona codice   | 🔲 Sı<br>di ricerca in b | pese di imballo<br>ase all'intestatario   | C Sp                       | ese di trasporto | D           | <ul> <li>✓ Agg.qta.ricevuta \inviata</li> <li>Controllo dati banca intestatario</li> <li>✓ Modifica descrizione articolo</li> <li>Blocca documenti evasi</li> </ul> |
| Ca                                    | I. spese imball<br>I. spese traspo | o<br>orto               | Metodo calc. sp<br>Metodo calc. spese     | ese imballo<br>e trasporto | ; <b>)</b>       |             | Listini                                                                                                    |

Fig. 16 - Causale documento

Registrata una fattura di vendita a pubblica amministrazione per 1000,00 euro + iva ordinaria utilizzando la causale documento appena creata:

| Fatture (Vendite) / Interroga              |                                                                                                    | • <b>×</b>        |
|--------------------------------------------|----------------------------------------------------------------------------------------------------|-------------------|
| Documento Dati generali Spedizione         | Flusso Elenco                                                                                                    |                   |
| Reg. n.: 1/0 D Documento: FAPA Fattura acc | Del:         24/02/2015         Es.:         2015         Confermato         N. doc.:         1         /         Del:         24/           ccompagnatora attiva PA         N.rif.:         0         /         Del:         /                                                                                                    | 02/2015<br>/      |
| Cliente: REGIONE TOSC                      | Regione Toscana Duglica Valuta: EUR > Cambio: 1                                                                                                    | ,000000           |
| Listini:                                   | Mag.: AU >                                                                                                    | _                 |
| Contratto:                                 | Contratto a obiettivo:                                                                                                    | Car. <u>R</u> ap. |
| Riga 🥻 Articolo                            | Descrizione U.M. Quantità Prezzo unitario Ev. Lotti/ubic                                                                                                    |                   |
| Articolo: ANALISI                          | Analista interno       H.       10,000       100,00000       N         Analista interno       H.       10,000       100,000000       N         Image: State of the state of the state of the | Dati Riga         |
| Riga Sconti / maggiorazioni di riga        | a                                                                                                    | Là                |
| 10 0,00 + 0,00 +                           | 0,00 + 0,00 Netto riga: 1.000,00<br>Totale righe: 1.000,00                                                                                                    | <u>⊺</u> racciab. |

Fig. 17 - Fattura di vendita – cartella "Documento"

La fattura vedrà utilizzato come "Pagamento" la nuova modalità che, come si può osservare nella cartella "Dati generali" del documento, produce due rate una relativa all'iva ed una per il solo imponibile:

| Fatture (Vendite) / Interroga                         |                       |           |              |
|-------------------------------------------------------|-----------------------|-----------|--------------|
| Documento Dati generali Spedizione Flusso Elenco      |                       |           |              |
| Pagamento: MANDA 🕑 MANDATO DI PAGAMENTO PA            | Riepilogo documento   |           | Cod.IVA Rip. |
| Data diversa: / /                                     | Totale:               | 1.000,00  |              |
| Magg./sconti: 0,00 + 0,00 commerciale su pagam.: 0,00 | Sconti/maggiorazioni: | 0,00      | Forza sconto |
| BANCA SAN PAOLO 🕑 BANCA SAN PAOLO DI BRESCIA          | Spese incasso:        | 0,00      | 21 🔉 🗌       |
| Ns. banca:                                            | Spese imballo:        | 0,00      | 21           |
| Agente:                                               | Spese trasporto:      | 0,00      | 21           |
| Capoarea:                                             | Totale:               | 1.000,00  | -6           |
| Check disponibilità: Intero documento                 | Imposta:              | 220,00    | Rjparti      |
| Comp.dal: / / Al: / / Beni deperibili                 | Spese bolli:          | 0,00      | ESC15        |
|                                                       |                       |           | _            |
| Dettaglio scadenze Sc.confermate                      | Iotale: EU            | 1.220,00  |              |
| N. Scadenza Importo rata Pagamento                    | Sconto fin :          | 0.00      | Cajcola      |
| 1 24/02/2015 220,00 Split > A                         | 0,00                  | 0,00      | Porza sconto |
| 2 24/03/2015 1.000,00 Bonifico 🕑                      | Acconto contestuale:  | 0,00      |              |
|                                                       | Acconto precedente:   | 0,00      |              |
|                                                       |                       |           | Q            |
| C/Corrente:                                           |                       |           | Reg.Cont.    |
| Descrizione:                                          |                       | App].cont | Dettagli     |

Fig. 18 - Fattura di vendita – cartella "Dati generali"

|                                                                                                    |                                                                                               |                                                                                          | Death and an a                                                                         |                                                                                                    | Fattu         |
|----------------------------------------------------------------------------------------------------|-----------------------------------------------------------------------------------------------|------------------------------------------------------------------------------------------|----------------------------------------------------------------------------------------|----------------------------------------------------------------------------------------------------|---------------|
|                                                                                                    |                                                                                               |                                                                                          | Destinazione:                                                                          |                                                                                                    |               |
|                                                                                                    |                                                                                               |                                                                                          | REGIONE TOSC                                                                           |                                                                                                    |               |
|                                                                                                    |                                                                                               |                                                                                          | Regione Toscana                                                                        |                                                                                                    |               |
|                                                                                                    |                                                                                               |                                                                                          | Plazza Signoria, 776                                                                   |                                                                                                    |               |
|                                                                                                    |                                                                                               |                                                                                          | 50000 Firenze ( FI ) ( ITA )                                                           |                                                                                                    |               |
|                                                                                                    |                                                                                               |                                                                                          |                                                                                        |                                                                                                    |               |
|                                                                                                    |                                                                                               |                                                                                          | Destinatario:                                                                          |                                                                                                    |               |
|                                                                                                    |                                                                                               |                                                                                          | REGIONE TOSC<br>Regione Toscana                                                        |                                                                                                    |               |
| Partita IVA                                                                                                    | Sconti                                                                                        | Valuta                                                                                   | Plazza Signoria, 776                                                                   |                                                                                                    |               |
| Codicefiscale01036240115                                                                                                    |                                                                                               | EU                                                                                       | 50000 Firenze (FI) (ITA)                                                               |                                                                                                    |               |
| Panamanto                                                                                                    |                                                                                               |                                                                                          |                                                                                        |                                                                                                    |               |
| MANDATO DI PAGAMENTO P                                                                                                    | A                                                                                             | aconto                                                                                   | <u> </u>                                                                               |                                                                                                    |               |
| Pag. Vs.banca:BANCA S                                                                                                    | AN PAOLO DI BRESCI                                                                            | A N.                                                                                     | conto:                                                                                 | ABI:03376                                                                                                    | CAB:03376     |
| 1 BBAN:                                                                                                    |                                                                                               | IBAN:                                                                                    |                                                                                        | BIC:                                                                                                    |               |
| NS. Danca:<br>BBAN:                                                                                                    |                                                                                               | IBAN:                                                                                    | contó:                                                                                 | ABI:<br>BIC:                                                                                                    | CAB:          |
| Data documento: 2                                                                                                    | 24/02/2015                                                                                    | Numero doc.:                                                                             | 1                                                                                      |                                                                                                    |               |
| Descrizione della merce o serviz                                                                                                    | zlo                                                                                           | U.M. Q                                                                                   | uantità Prezzo                                                                         | o Sconti e magg.                                                                                                    | Importo C.I.  |
| Analista Interno                                                                                                    |                                                                                               | н                                                                                        | 100,0000                                                                               | 1                                                                                                    | 1.000.00 2284 |
|                                                                                                    |                                                                                               |                                                                                          |                                                                                        |                                                                                                    |               |
|                                                                                                    |                                                                                               |                                                                                          |                                                                                        |                                                                                                    |               |
| - Totale 8                                                                                                    | conti/maggiorazion                                                                            | Spese di trasporto                                                                       | IVA                                                                                    |                                                                                                    |               |
| Totale 8<br>1.000,00                                                                                                    | conti/maggiorazioni                                                                           | Spese di trasporto                                                                       | LV-A.<br>220,00                                                                        | Totale documento EU                                                                                                    | 1.220,00      |
| Totale 8<br>1.000,00                                                                                                    | iconti/maggiorazioni<br>8pese di incesso                                                      | Spese di trasporto<br>Spese di imbalio                                                   | LV.A.<br>220,00                                                                        | Totale documento EU                                                                                                    | 1.220,00      |
| Totale 8<br>1.000,00<br>Tipo pagamento Scadenza Impor                                                                                                    | iconti/maggiorazion<br>8pese di incasso<br>rto scadenza) (                                    | Bpese di trasporto<br>Bpese di imbalio<br>Cod. I.V.A. Imponii<br>220A                    | LV.A.<br>220,00<br>sileLV.A.                                                           | Totale documento EU                                                                                                    | 1.220,00      |
| Totale 8<br>1.000,00<br>Tipo pagamento 8cadenza impor                                                                                                    | conti/maggiorazioni<br>Bpese di incasso<br>rto scadenza)                                      | Bpese di trasporto<br>Bpese di imbalio<br>Cod. I.V.A. Imponii<br>22PA                    | 1.000,00                                                                               | Totale documento EU<br>% I.V.A. Imposta In EU<br>22,00 220,00                                                                                                    | 1.220,00      |
| Totale 8<br>1.000,00<br>Tipo pagamento 8cadenza Impor<br>Spilit 24/02/201                                                                                                 | Contilimaggiorazioni<br>Bpese di incasso<br>to scadenza<br>220,00                             | Bpese di trasporto<br>Bpese di imbalio<br>Cod. I.V.A. Imponii<br>22PA                    | 1.000,00                                                                               | Totale documento EU<br>% I.V.A. Imposta in EU<br>22,00 220,00                                                                                                    | 1.220,00      |
| Totale 8<br>1.000,00<br>Tipo pagamento 8cadenza Impor<br>Split 24/02/201<br>Bonifico 24/03/201                                                                            | Sconti/maggiorazioni<br>Spese di incesso<br>to scadenza<br>220,00<br>1.000,00                 | Bpese di trasporto<br>Bpese di Imbalio<br>Dod. I.V.A. Imponii<br>22PA                    | LV.A.<br>220,00<br>bileLV.A.<br>1.000,00                                               | Totale documento EU<br>% I.V.A. Imposta in EU<br>22,00 220,00                                                                                                    | 1.220,00      |
| Totale 8<br>1.000,00<br>Tipo pagamento 8cadenza impor<br>Split 24/02/201<br>Bonifico 24/03/201                                                                            | to scadenza<br>220,00<br>1.000,00                                                             | Spese di trasporto<br>Spese di imbalio<br>Cod. I.V.A. Imponii<br>22PA                    | I.V.A.<br>220,00<br>bile1.V.A.<br>1.000,00                                             | Totale documento EU<br>% I.V.A. Imposta in EU<br>22,00 220,00                                                                                                    | 1.220,00      |
| Totale 8<br>1.000,00<br>Tipo pagamento 8cadenza Impor<br>Split 24/02/201<br>Boniffico 24/03/201                                                                           | conti/maggiorazioni<br>Spese di incasso<br>to scadenza<br>220,00<br>1.000,00                  | Bpese di trasporto<br>Bpese di imbalio<br>Cod. I.V.A. Imponii<br>22PA<br>Totale          | IVA.<br>220,00<br>SIIELVA.<br>1.000,00                                                 | Totale documento EU<br>% I.V.A. Imposta In EU<br>22,00 220,00                                                                                                    | 1.220,00      |
| Totale 8<br>1.000,00<br>Tipo pagamento Scadenza Impor<br>Split 24/02/201<br>Bonifico 24/03/201                                                                            | to scadenza (<br>220,00<br>1.000,00                                                           | Bpese di tresporto<br>Bpese di Imbalio<br>Cod. I.V.A. Imponii<br>22PA<br>Totale<br>Forto | 1.000,00                                                                               | Totale documento EU<br>% I.V.A. Imposta in EU 22,00 220,00<br>220,00<br>Aspetto esteriore del beni                                                                | 1.220,00      |
| Totale 8<br>1.000,00<br>Tipo pagamento 8cadenza impor<br>Split 24/02/201<br>Bonifico 24/03/201<br>Trasporto a mezzo                                                       | Contilmaggiorazioni<br>Bipese di incasso<br>to scadenza<br>220,00<br>1.000,00<br>Peso lordo   | Spese di trasporto<br>Spese di imbalio<br>Cod. I.V.A. Imponii<br>22PA<br>Totale<br>Forto | LV.A.<br>220,00<br>alle LV.A.<br>1.000,00<br>                                          | Totale documento EU S IV.A. Imposta in EU 22,00 220,00 Aspetto esteriore del beni to Firma conducente                                                             | 1.220,00      |
| Totale 3<br>1.000,00<br>Tipo pagamento 8cadenza Impor<br>Split 24/02/201<br>Bonifico 24/03/201<br>Trasporto a mezzo<br>N.colii Peso netto<br>1<br>Annotazioni             | icontilmaggiorazioni<br>Spese di incasso<br>ito scadenza<br>220,00<br>1.000,00<br>Peso lordo  | Bpese di trasporto<br>Bpese di imbalio<br>Cod. I.V.A. imponii<br>22PA<br>Totale<br>Porto | 1.000,00<br>Dets e ors del traspor<br>24/02/2015 17:3                                  | Totale documento EU<br>% I.V.A. Imposta In EU<br>22,00 220,00<br>220,00<br>Aspetto esteriore del beni<br>to Firms conducente<br>0<br>Firms destinatario           | 1.220,00      |
| Totale 8<br>1.000,00 Tipo pagamento 8cadenza Impor<br>Split 24/02/201<br>Bonifico 24/03/201 Trasporto a mezzo N.colii Peso netto 1 Annotazioni Vettore                    | Econtil/maggiorezioni<br>Bipese di incesso<br>to scadenza<br>220,00<br>1.000,00<br>Peso lordo | Spese di trasporto<br>Spese di imbello<br>Cod. I.V.A. Imponil<br>22PA<br>Totale<br>Forto | LV.A.<br>220,00<br>alle LV.A.<br>1.000,00<br>Dets e ors del traspor<br>24/02/2015 17:3 | Totale documento EU<br>% I.V.A. Imposta in EU 22,00 220,00<br>220,00<br>Aspetto esteriore del beni to Firma conducente<br>Firma destinatario<br>fi Elema ustitore | 1.220,00      |
| Totale 8<br>1.000,00<br>Tipo pagamento 8cadenza Impor<br>Spilit 24/02/201<br>Bonifico 24/03/201<br>Tresporto a mezzo<br>N.colli Peso netto<br>1<br>Annotazioni<br>Vettore | Sconti/maggiorazioni<br>Bipese di incesso<br>to scadenza<br>220,00<br>1.000,00<br>Peso lordo  | Bpese di trasporto<br>Bpese di Imbalio<br>Cod. I.V.A. Imponii<br>22PA<br>Totale<br>Porto | 1.000,00<br>Deta e ora del traspor<br>24/02/2015 17:3<br>Data e ora del traspor        | Totale documento EU  St.I.V.A. Imposta In EU 22,00 220,00  Aspetto esteriore del beni to Firma conducente D Firma destinatario to Firma vettore                   | 1.220,00      |

Fig. 19- Fattura di vendita Split Payment (report)

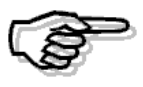

Per l'indicazione 'Scissione pagamenti' da annotarsi sulla fattura in base all'articolo 17-ter del DPR 633/72 sarà sufficiente inserirla come descrizione aggiuntiva nel codice iva utilizzato.

In fase di contabilizzazione documenti da ciclo vendite, qualora esistano documenti con rate aventi falg 'Split payment' attivo e causale contabile con flag 'Scissione pagamenti' attivo ma nessuna contropartita definita nei due nuovi campi inseriti in 'Contropartite e vincoli', la procedura in fase di contabilizzazione non genera il giroconto in primanota e restituisce il seguente avviso:

| Segnalazioni in fase di generazione                                                                                                    |
|----------------------------------------------------------------------------------------------------|
| Verificare doc. n. 1 del 24/02/2015<br>Sul documento è presente una rata con flag split payment ma non è presente la contropartita (warning) |
|                                                                                                    |

Fig. 20-Messaggio di warning in contabilizzazione ciclo vendite

Nel caso in cui siano state inseriti correttamente il conto e la causale nelle contropartite e vincoli, la registrazione contabile, in seguito alla contabilizzazione, si presente come segue:

| 📕 Primanota / Interroga                  |                                                        |                     |                       |            |  |  |  |
|------------------------------------------|--------------------------------------------------------|---------------------|-----------------------|------------|--|--|--|
| Generale Elenco                          |                                                        |                     |                       |            |  |  |  |
| Reg. n.: 1 / 0 Del: 24/02/               | 2015 Esercizio: 201                                    | 5 > Valuta di conto | EU Stato: Provv       | risorio 👻  |  |  |  |
| Causale: EF_SP > Emissione fattura split | payment                                                | Note:               |                       |            |  |  |  |
| Doc.N.: 1 / Del: 24/02/                  | 2015 Mese: 02                                          | Anno: 2015          | Prot.N.: 0            | /          |  |  |  |
| Beni deperibili                          |                                                        |                     |                       |            |  |  |  |
| REGIONE TOSC                             | Registrazioni IVA                                      | Competenza IVA:     | 24/02/2015 Plafond: 2 | 4/02/2015  |  |  |  |
| Perione Topcana                          | Cod.IVA                                                | Imponibile          | Imposta Reg.IV        | A N. %Ind. |  |  |  |
| Piazza Signoria 776                      | ▶ <mark>22PA                                   </mark> | 1.000,00 💌          | 220,00 🕷 Ven =vei     | · <u> </u> |  |  |  |
| 50000 Firenze                            | •                                                      |                     |                       |            |  |  |  |
| Valuta: EUR EU Cambio: 1.0000            | 00                                                     |                     |                       |            |  |  |  |
| Importo in valuta:                       | 00                                                     | 1.000,00            | 220,00 Omago          | g.: No 👻   |  |  |  |
| Pag.: Dimessa diretta 30, 60 CC DE       | Descr. : IVA 22                                        | 2 % PA SPLIT P.     |                       |            |  |  |  |
| Pogietrazioni contabili                  |                                                        |                     |                       |            |  |  |  |
| Riga 1 Tipo Conto                        | Descrizione                                            | DARE                | AVERE                 | Partite    |  |  |  |
| 10 C REGIONE TOSC Regione To             | scana                                                  | 1.220,00            | • 0,00                | E A        |  |  |  |
| 20 G IVA SPLIT                           | PA SPLIT PAYMENT                                       | 0,00                | 220,00                |            |  |  |  |
| 30 G # VEN ACC EST Vendite acc           | Cessori estero                                         | 0,00                | 1.000,00              |            |  |  |  |
| 50 C REGIONE TOSC Regione To             | scana                                                  | 0,00                | 220,00                | * S        |  |  |  |
|                                          |                                                        |                     |                       | Partite    |  |  |  |
|                                          |                                                        |                     |                       |            |  |  |  |
| MANDATO DI PAGAMENTO PA Sbilancio:       | 0,00000                                                | 1.440,              | 00 1.44               | 0,00       |  |  |  |
|                                          | Inizio competenza: / /                                 | /                   | Fine competenza: / /  |            |  |  |  |

Fig. 21 - Primanota

Si può osservare come alle prime tre righe, tipiche della registrazione fattura vendite, si affiancano due nuove righe che permettono il giroconto automatico dell'iva e la chiusura/saldo della partita in capo al cliente per la sola iva del documento.

Sui dati di riga, della riga 10, si osserva che la causale contabile utilizzata è quella della fattura e la modalità di pagamento è quella dedicata alla casistica della split payment:

| and the second second s |                                       | Manager OD I   |
|----------------------------------------------------------------------------------------------------|---------------------------------------|----------------|
| 📕 Prima nota dati aggiuntivi                                                                                                    |                                       |                |
|                                                                                                    |                                       | Riga: 10       |
| Descrizione conto:                                                                                                    | Regione Toscana                       |                |
|                                                                                                    |                                       |                |
| Descrizione aggiuntiva:                                                                                                    |                                       |                |
| Causale contabile:                                                                                                    | EF_SP Emissione fattura split payment |                |
|                                                                                                    |                                       |                |
| Compet.contabile dal:                                                                                                    | / / Al: / /                           | Importi a zero |
| Business Unit:                                                                                                    | D01 Divisione 01                      |                |
| Pagamento:                                                                                                    | MANDA 🔊 MANDATO DI PAGAMENTO PA       |                |
|                                                                                                    |                                       |                |
|                                                                                                    |                                       |                |
|                                                                                                    |                                       |                |

Fig. 22 - Dati di riga – riga 10

Sfruttando la tipologia di pagamento, sulla riga del cliente, le partite create sono due, come da immagine seguente, una per l'iva ed una per l'imponibile:

| 📕 Situazione p | artite / Interroga | а           |               |            |            |                |          |                  |
|----------------|--------------------|-------------|---------------|------------|------------|----------------|----------|------------------|
| Scadenza 🏅     | Numero pa          | rtita D/A   | Importo       | Valuta     | Pagamento  | Banca appoggio | Sosp.    |                  |
| 24/02/2015     | 2015/000001        | D           | 220,00        | EU         | Split 👂    | SAN PAOLO 🛛 🕑  | <b>_</b> | Calcola          |
| 24/03/2015     | 2015/000001        | D           | 1.000,00      | EU         | Bonifico 👂 | SAN PAOLO 🛛 🔊  |          | Jacob L          |
| -              |                    |             |               |            |            |                |          |                  |
| -              |                    |             |               |            |            |                |          | Salda            |
| -              |                    |             |               |            |            |                |          |                  |
| 1              |                    |             |               |            |            |                | Ŧ        | <u>D</u> ettagli |
| Descriz        | tione:             |             |               |            |            |                |          | <b>D</b>         |
| Conto corre    | Conto corrente:    |             |               |            |            |                |          | Vis.scad.        |
| Va             | aluta: EUR         | Euro, monet | a emu Camb    | io apert.: | 1,0000     | 00             |          |                  |
| Pag            | gam.: MANDA        | MANDATO D   | I PAGAMENTO P | ls. banca: |            | Abbuono:       |          | 0,00             |

Fig. 23 - Partite - riga 10

Nella riga 40 la causale contabile utilizzata non è quella della fattura ma quella di tipologia "saldaconto" impostata nelle contropartite e vincoli:

| · · · · · · · · · · · · · · · · · · ·        |                |
|----------------------------------------------|----------------|
| 🗾 Prima nota dati aggiuntivi                 |                |
|                                              | Riga: 40       |
| Descrizione conto: IVA VEND.PA SPLIT PAYMENT |                |
|                                              |                |
| Descrizione aggiuntiva:                      |                |
| Causale contabile: RIS Riscossione fattura   |                |
|                                              |                |
| Compet.contabile dal: / / Al: / /            | Importi a zero |
| Business Unit: D01 Divisione 01              |                |
| Pagamento:                                   |                |
|                                              |                |
|                                              |                |

Fig. 24 - Dati di riga – riga 40

Mentre sulla riga 50, nel bottone partite, si evidenzia il saldaconto della partita relativa all'imposta:

| 💽 Situazione partite / Interroga |             |              |         |        |           |           |      |           |           |       |               |
|----------------------------------|-------------|--------------|---------|--------|-----------|-----------|------|-----------|-----------|-------|---------------|
| Scadenza 🏅                       | Numero par  | rtita D/A    | Importo |        | Valuta    | Pagamento | Ban  | ca appogg | jio       | Sosp. |               |
| 4/02/2015                        | 2015/000001 | A            |         | 220,00 | EU        | Split     | SAN  | PAOLO     | ۷         | A     | Calcola       |
|                                  |             |              |         |        |           |           |      |           |           |       | <u>S</u> alda |
| -                                |             |              |         |        |           |           |      |           |           | •     | <br>Dettagli  |
| Descrizione:                     |             |              |         |        |           |           |      |           |           |       | Dà            |
| Conto corre                      | ente:       |              |         |        |           |           |      |           | Vis.scad. |       |               |
| Va                               | aluta: EUR  | Euro, moneta | a emu   | Cambi  | o apert.: | 1,00      | 0000 | Chius     | .:        |       | 1,000000      |
|                                  |             |              |         | Ns     | s. banca: |           | >    | Abbuon    | D:        |       | 0,00          |

Fig. 25 - Partite – riga 40

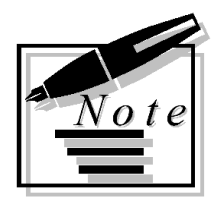

| <br> |
|------|
|      |
|      |
|      |
|      |
|      |
|      |
|      |
|      |
|      |
|      |
|      |
|      |
|      |
|      |
|      |
|      |
|      |
|      |
|      |
|      |
|      |
|      |
|      |
|      |
|      |
|      |
|      |
|      |
|      |
|      |
|      |
|      |
|      |
|      |
|      |
|      |
|      |
|      |
|      |
|      |
|      |
|      |
|      |
|      |
|      |
|      |